How to sign up for Lacombe Music Festival (If you have participated before, click here)

• Step 1: Create a parent profile first! lacombe.musicfestivalsuite.com

## nd District Performing Arts Festival

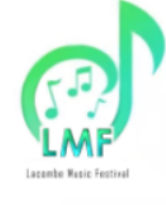

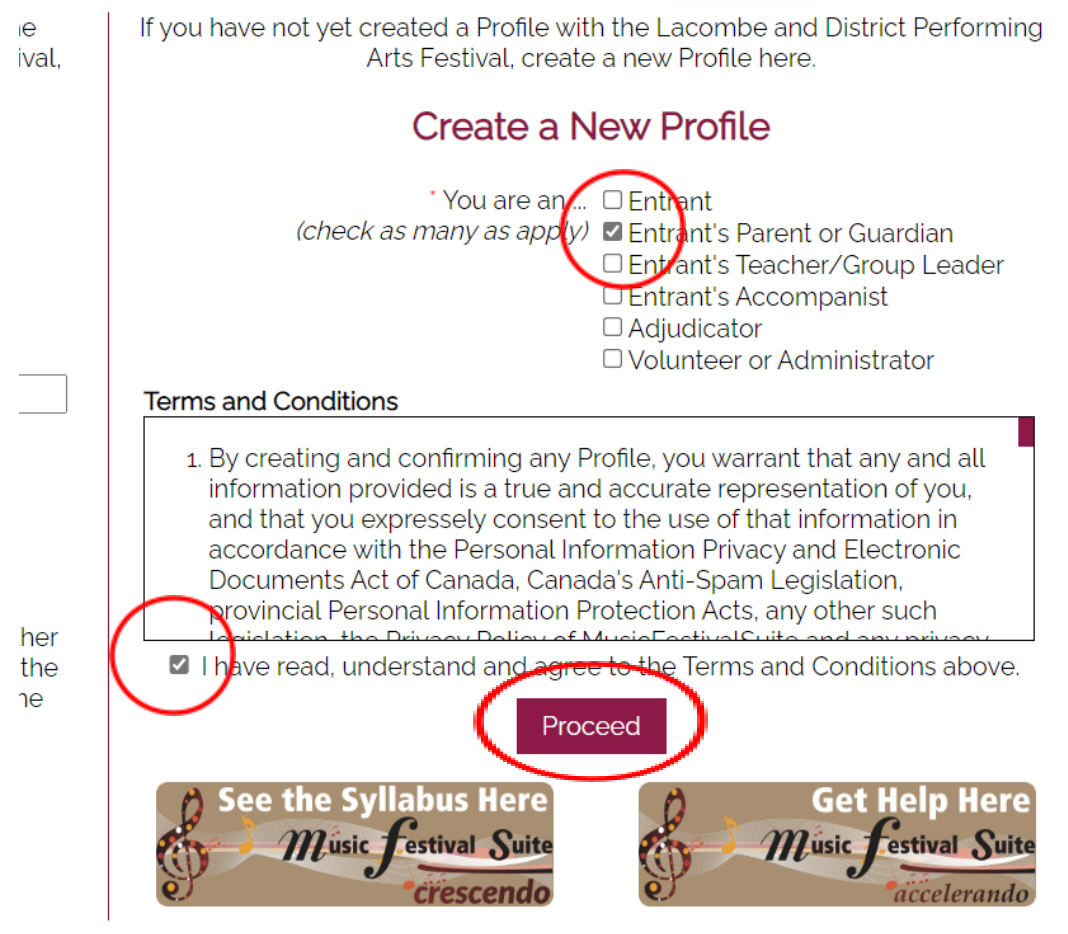

• Fill out your profile for the parent only right now

#### Lacombe and District Performing Arts Festival Creating a Profile

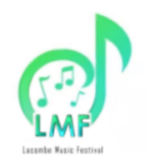

Creating a New Profile

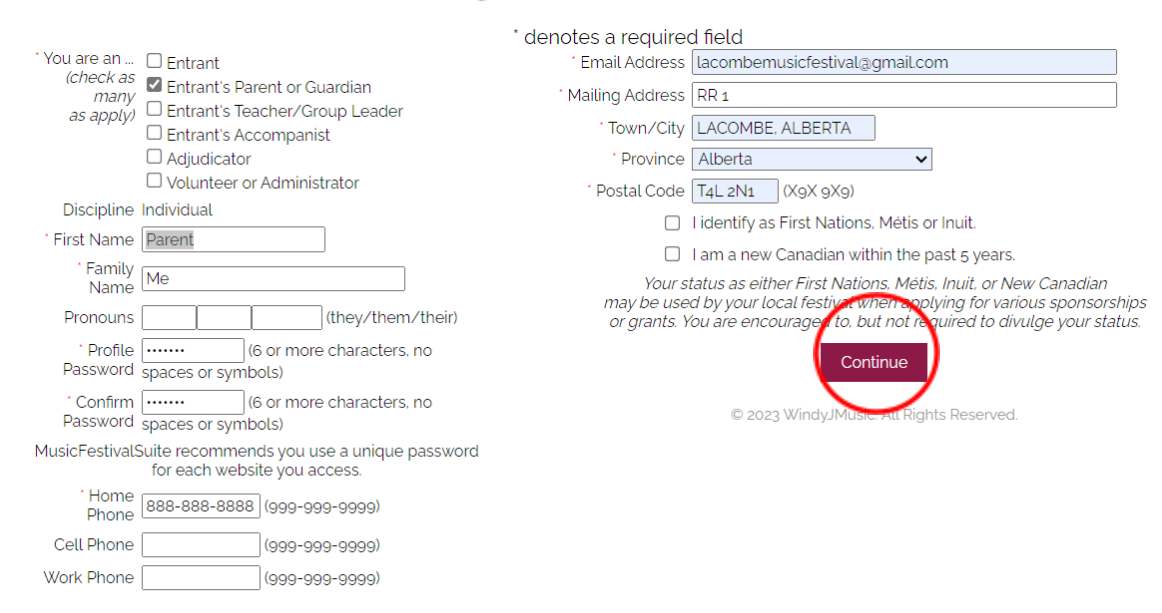

 Complete your profile creation with the 2 factor identification code

## **2FA Profile Confirmation**

Please enter the 7-digit code you received as an SMS (text) message.

7841550

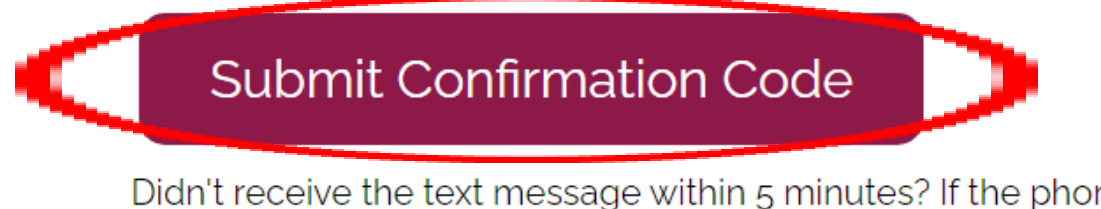

Didn't receive the text message within 5 minutes? If the phone number you entered was not a mobile phone, it will not be delivered. Look for a text message from the phone number +1 (825) 535-3637. If you didn't receive it, try resending it. • Log in on the next screen

You have been sent an email outlining your Profile ID and Registered Email for you to keep for your files. If you do not find these emails in the 'Inbox' of your email client, look in the 'Junk' or 'Spam' folders. Your Profile is important. Through your Profile you can register to participate in the festival, view your registrations in the festival and keep your profile information current and up-to-date.

## Your Photo Consent, Release and Waiver Form Still Needs To Be Completed.

To complete your Photo Consent, Release and Waiver Form, *which will be necessary for completing registrations*, please log into your profile. If you are an Entrant who is under the age of majority, your Parent/Guardian must log in to respond to the Photo Consent, Release and Waiver Form.

#### Please log into your Profile now to complete your Photo Consent, Release and Waiver Form.

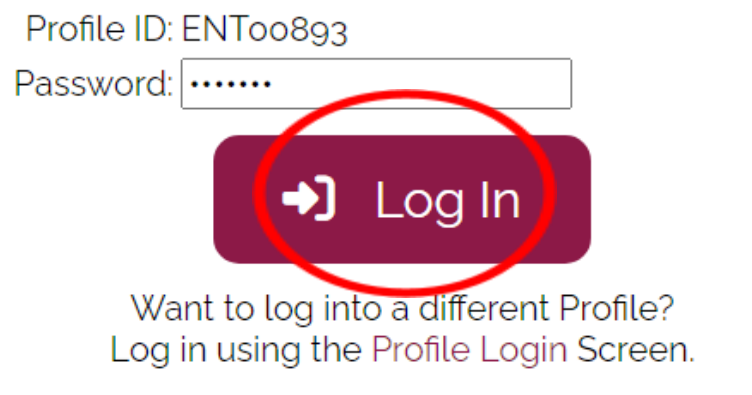

© 2023 WindyJMusic. All Rights Reserved.

#### • Fill out the photo consent, release, and waiver

## Lacombe and District Performing Arts Festival Parent Me

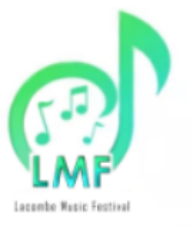

#### Photo Consent, Release and Waiver

Lacombe and District Music Festival Association uses images, sounds and video of persons enjoying and participating in activities pertaining to the 2024 Lacombe and District Performing Arts Festival in support of it's mission. Lacombe and District Music Festival Association does not use a person's likeness, or identify any person by name publicly, unless it has received consent to do so.

In consideration of the above, as the named participant, a parent/guardian of the named participant, or the individual responsible for the named group participant, I hereby grant Lacombe and District Music Festival Association permission to

- photograph, film, and make audio and/or video recordings of the named participant
- use and display the photograph(s) film(s) and audio/video recording(s) of the named participant, their likenes, voice and appearance, in whole or in part, in public venues in which Lacombe and District Music Festival Association operates including (but not limited to) websites, archives, social media, newsletters, brochures, advertisements, and newspaper articles, and in any and all media, broadcast or digital format including radio, internet and television throughout the world.

I hereby waive and release any right to compensation for, or ownership of such photograph(s), film(s), and audio/video recording(s) of the named participant and the above uses of them by Lacombe and District Music Festival Association for the 2024 Festival Season.

I agree and provide such permission, waiver and release for Parent Me do not provide such permission, waiver or release for Parent Me

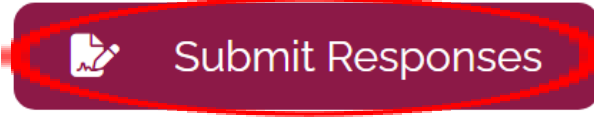

© 2023 WindyJMusic. All Rights Reserved.

• Step 2: Create your child's profile

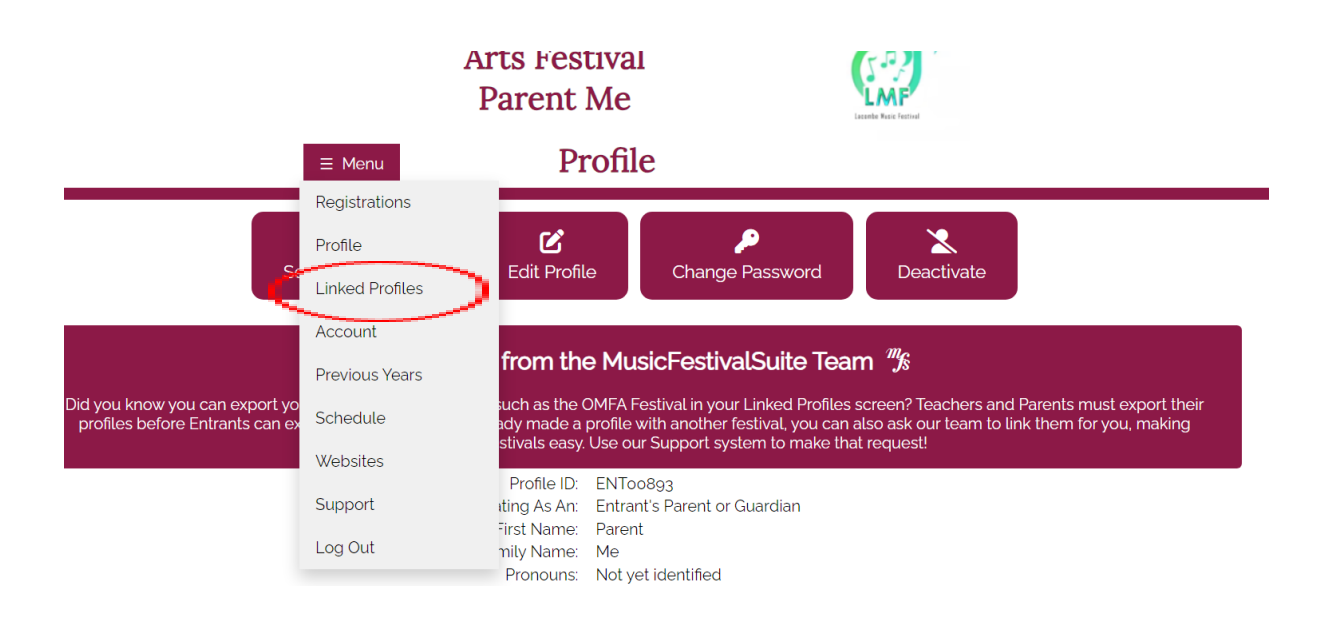

• Click create a new child festival profile

| Lacombe an<br>A<br>≣ Menu                                                                                                    | nd District Performing<br>rts Festival<br>Parent Me<br>Linked Profiles | LESSEE FACE Factor |  |
|----------------------------------------------------------------------------------------------------|------------------------------------------------------------------------|--------------------|--|
| Image: Message from the MusicFestivalSuite Team       Image: Message from the MusicFestivalSuite Team         Did you know you can export your profile to other festivals such as the OMFA Festival in your Linked Profiles screen? Teachers and Parents must export their profiles before Entrants can export theirs. If you have already made a profile with another festival, you can also ask our team to link them for you, making switching between festivals easy. Use our Support system to make that request! |                                                                        |                    |  |
|                                                                                                    | 🖸 Email Your ID To Others                                              |                    |  |
| You have no profiles linked to yours at this time in this festival.                                                                                                    |                                                                        |                    |  |
| й- <b>ў</b>                                                                                                    | Export Profile to Other Festival                                       | s                  |  |

- Fill out your child's information
- This is where you will fill out your teacher's ENT# so that their student's profiles will be linked to theirs. Your teacher will have their number, or you can email

lacombemusicfestival@gmail.com if you need help finding it.

 Note that the child's email can be the same as yours, but the password must be different. And if you have multiple children, each password will be different. (I suggest putting a 1 after your password). You can sign your child up for things under the parent account, and likely won't ever have to log in to their account anyway.

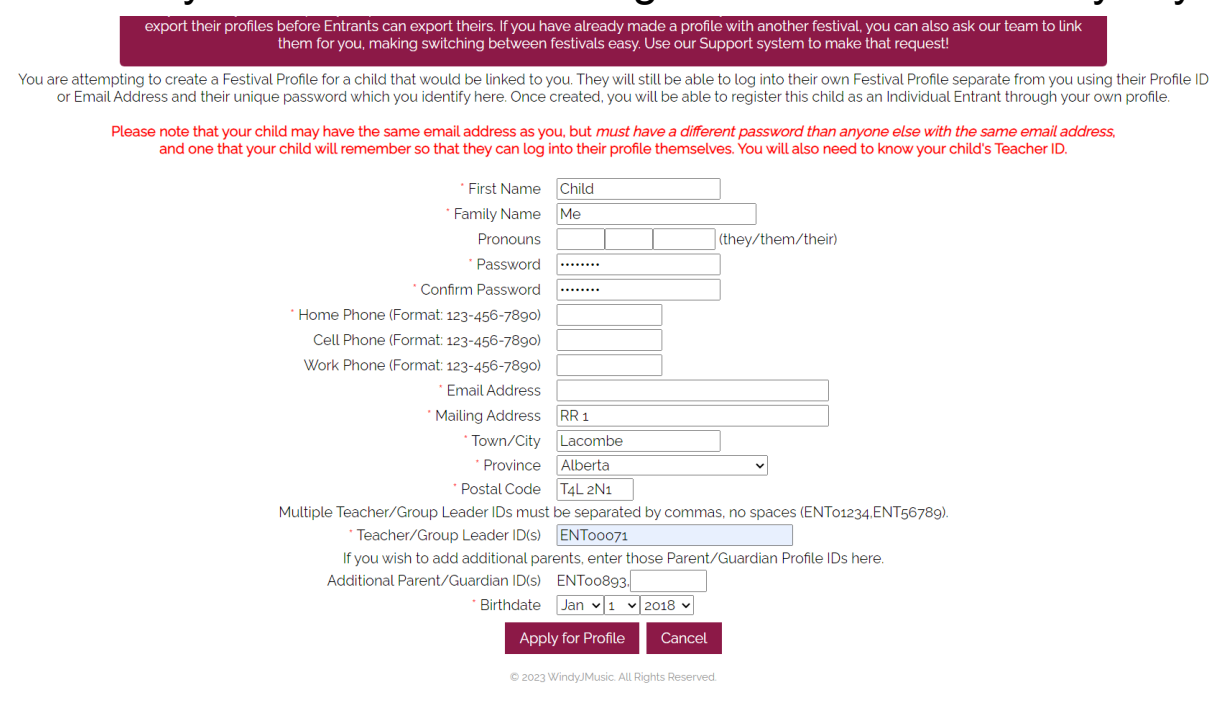

• Return to linked profiles

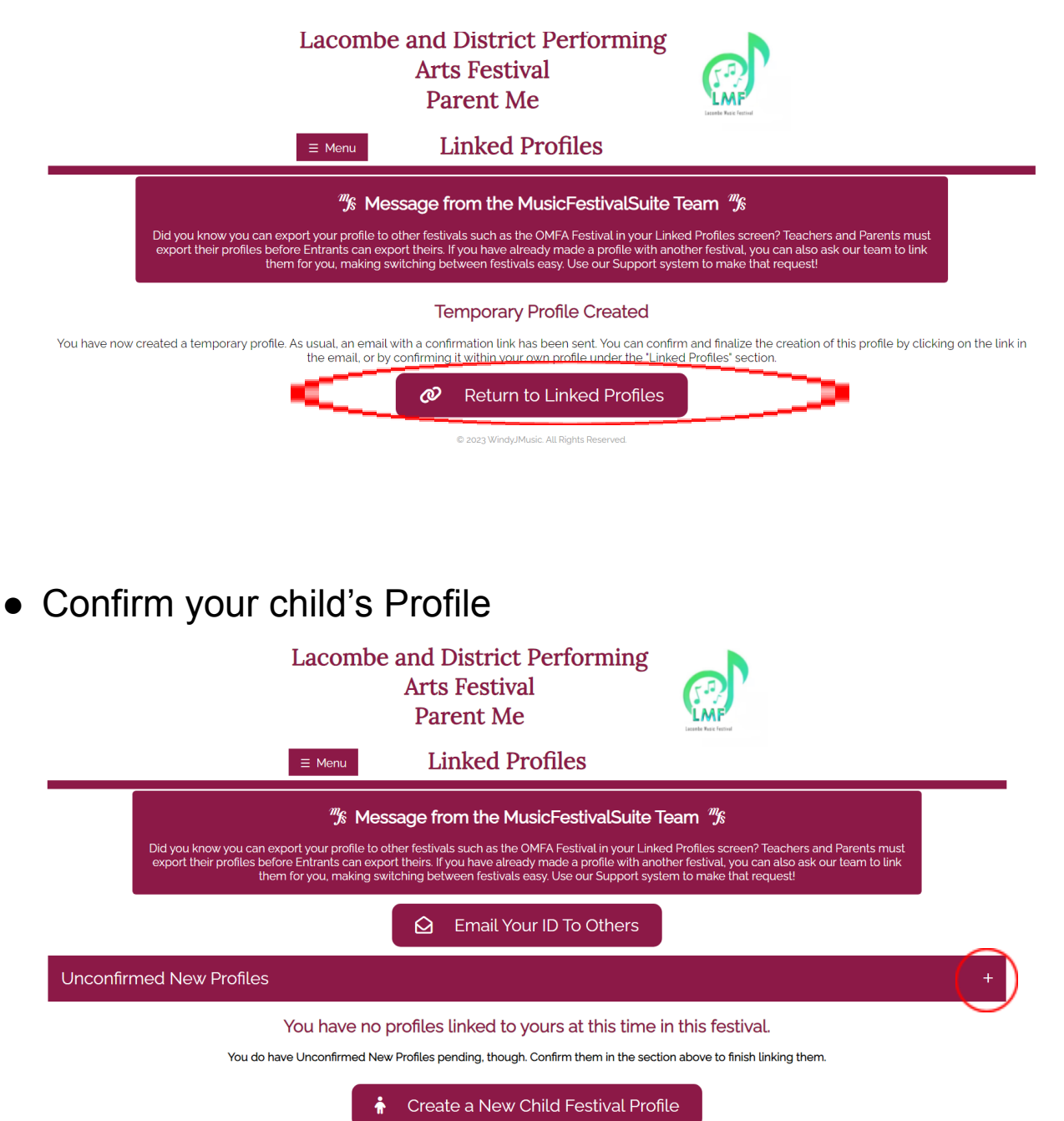

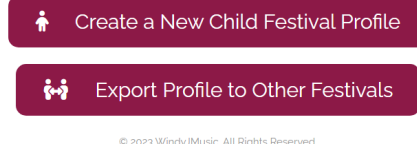

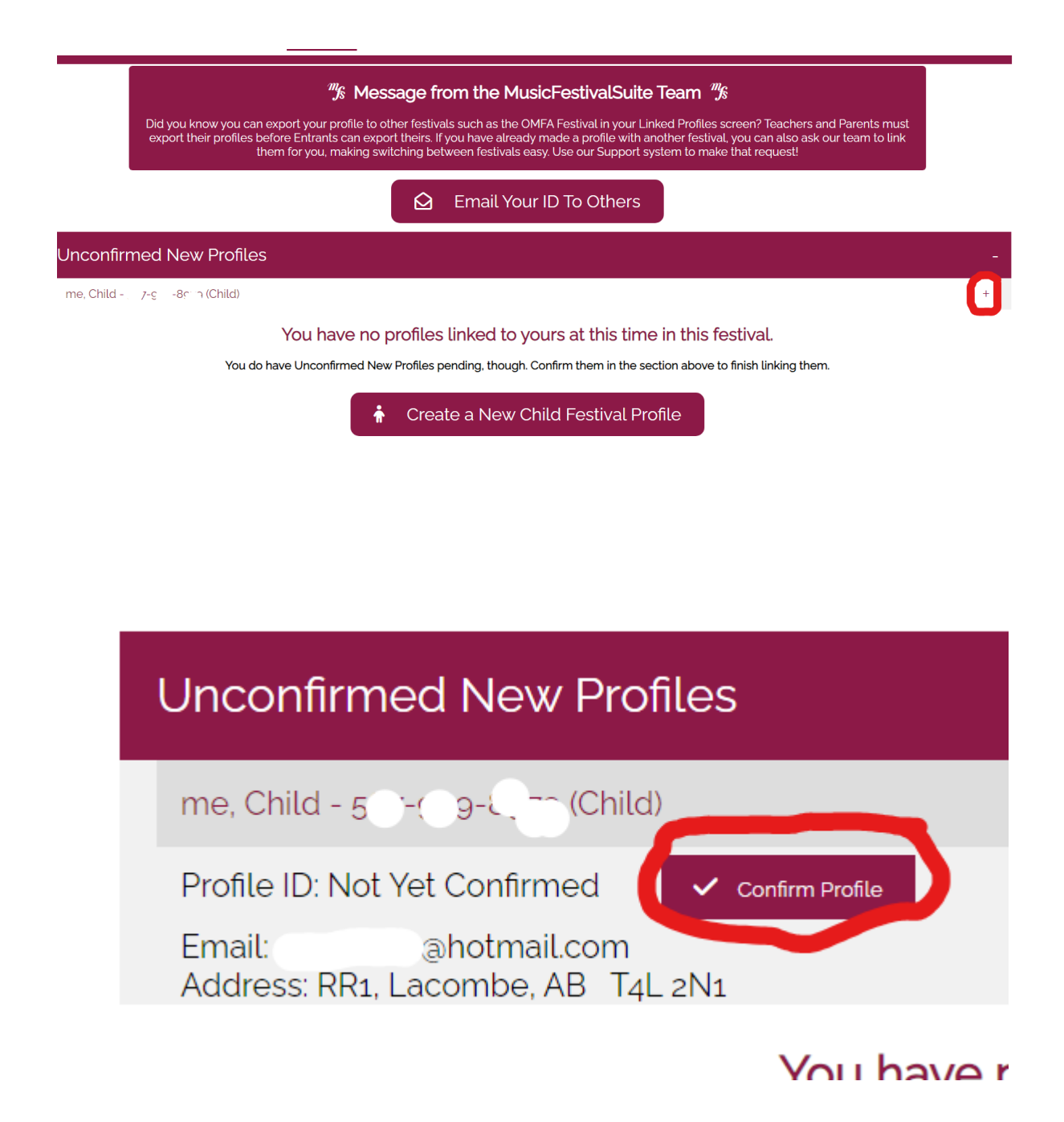

 Login with your parent ID again to complete the child's waiver

#### Your Photo Consent, Release and Waiver Form Still Needs To Be Completed.

To complete your Photo Consent, Release and Waiver Form, *which will be necessary for completing registrations*, please log into your profile. If you are an Entrant who is under the age of majority, your Parent/Guardian must log in to respond to the Photo Consent, Release and Waiver Form.

#### Please log into your Profile now to complete your Photo Consent, Release and Waiver Form.

| Profile ID: ENToo893                                                            |                  |  |  |
|---------------------------------------------------------------------------------|------------------|--|--|
| Password: ••••••                                                                |                  |  |  |
| 🔷 🌖 Log In                                                                      | $\triangleright$ |  |  |
| Want to log into a different Profile?<br>Log in using the Profile Login Screen. |                  |  |  |

• It will take you to the child's waiver, please complete whether you agree or not.

© 2023 WindyJMusic. All Rights Reserved.

# Lacombe and District Performing Arts Festival Parent Me

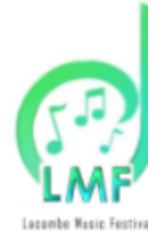

### Photo Consent, Release and Waiver

combe and District Music Festival Association uses images, sounds and video of p joying and participating in activities pertaining to the 2024 Lacombe and District rforming Arts Festival in support of it's mission. Lacombe and District Music Festiva sociation does not use a person's likeness, or identify any person by name publicly less it has received consent to do so.

consideration of the above, as the named participant, a parent/guardian of the nar rticipant, or the individual responsible for the named group participant, I hereby gr combe and District Music Festival Association permission to

- photograph, film, and make audio and/or video recordings of the named partic
- use and display the photograph(s) film(s) and audio/video recording(s) of the na participant, their likenes, voice and appearance, in whole or in part, in public ver which Lacombe and District Music Festival Association operates including (but limited to) websites, archives, social media, newsletters, brochures, advertisem and newspaper articles, and in any and all media, broadcast or digital format including radio, internet and television throughout the world.

ereby waive and release any right to compensation for, or ownership of such otograph(s), film(s), and audio/video recording(s) of the named participant and the es of them by Lacombe and District Music Festival Association for the 2024 Festiva ason.

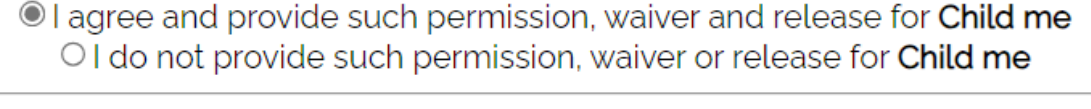

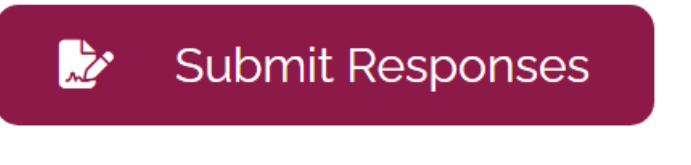

© 2023 WindyJMusic. All Rights Reserved.

• This is how to create profiles! You now have access to registrations and schedules.

 If you are a <u>returning participant</u>, please log in to your parent account. If you forget your password, you can follow the prompts to reset it. Once you are logged in, the waiver will pop up for you to give or not give your consent for you and your children. Please submit this. You will then have access to registrations and schedules.

# Lacombe and District Performing Arts Festival Parent Me

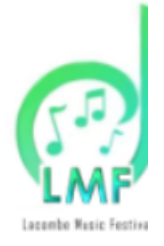

### Photo Consent, Release and Waiver

combe and District Music Festival Association uses images, sounds and video of p joying and participating in activities pertaining to the 2024 Lacombe and District rforming Arts Festival in support of it's mission. Lacombe and District Music Festiva sociation does not use a person's likeness, or identify any person by name publicly less it has received consent to do so.

consideration of the above, as the named participant, a parent/guardian of the nar rticipant, or the individual responsible for the named group participant, I hereby gr combe and District Music Festival Association permission to

- photograph, film, and make audio and/or video recordings of the named partic
- use and display the photograph(s) film(s) and audio/video recording(s) of the na participant, their likenes, voice and appearance, in whole or in part, in public ver which Lacombe and District Music Festival Association operates including (but limited to) websites, archives, social media, newsletters, brochures, advertisem and newspaper articles, and in any and all media, broadcast or digital format including radio, internet and television throughout the world.

ereby waive and release any right to compensation for, or ownership of such otograph(s), film(s), and audio/video recording(s) of the named participant and the es of them by Lacombe and District Music Festival Association for the 2024 Festiva ason.

I agree and provide such permission, waiver and release for Child me
I do not provide such permission, waiver or release for Child me

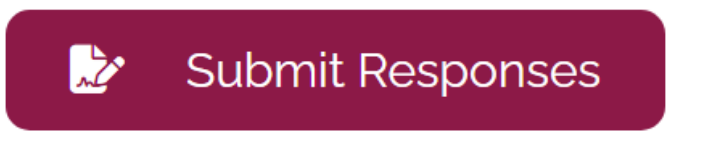

© 2023 WindyJMusic. All Rights Reserved.